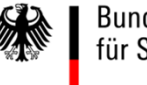

Bundeszentralamt für Steuern

#### Leitfaden zur Beantragung einer EMAK-Nummer für die elektronische Meldung nach § 45d Abs. 3 EStG

Stand Januar 2019

#### Inhaltsverzeichnis

| Bea<br>ele | antragung einer EMAK- Nummer für die<br>ktronische Meldung nach § 45d Abs. 3 EStG | Seite  |
|------------|-----------------------------------------------------------------------------------|--------|
| 1.         | Voraussetzungen                                                                   | 3      |
| 2.         | Sicherheitshinweis                                                                | 4      |
| 3.         | Beantragung einer EMAK-Nummer                                                     |        |
|            | 3.1. Login                                                                        | 5 - 6  |
|            | 3.2. Beantragungsvorgang                                                          | 6 - 15 |

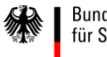

#### 1. Voraussetzungen

Nur mit einem Zugang zum BZStOnline-Portal (BOP) können Sie die EMAK-Nummer beantragen.

Hierzu benötigen Sie ein ELSTER-Zertifikat oder ein BOP-Zertifikat.

Das BOP-Zertifikat können Sie mittels Formular auf der öffentlich zugänglichen Internetseite unter www.bzst.de im Bereich Steuern National / Meldepflicht für Versicherungsvermittler beantragen.

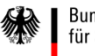

#### 2. Sicherheitshinweis

Die EMAK-Nummer ist eine Kennung für das Mitteilungsverfahren nach § 45d Abs. 3 EStG, die **nur** dem Melder mittels schriftlichen Bescheids bekannt gegeben wird. Sie ist sorgfältig zu bewahren.

Die Herausgabe an Dritte (z. B. an Bevollmächtigte, welche die elektronische Datensendung vornehmen) erfolgt auf Risiko des Melders.

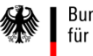

## 3. Beantragung einer EMAK – Nummer3.1. Login

Suchen Sie die Startseite des BOP auf und wählen Sie die Option "Jetzt einloggen" aus.

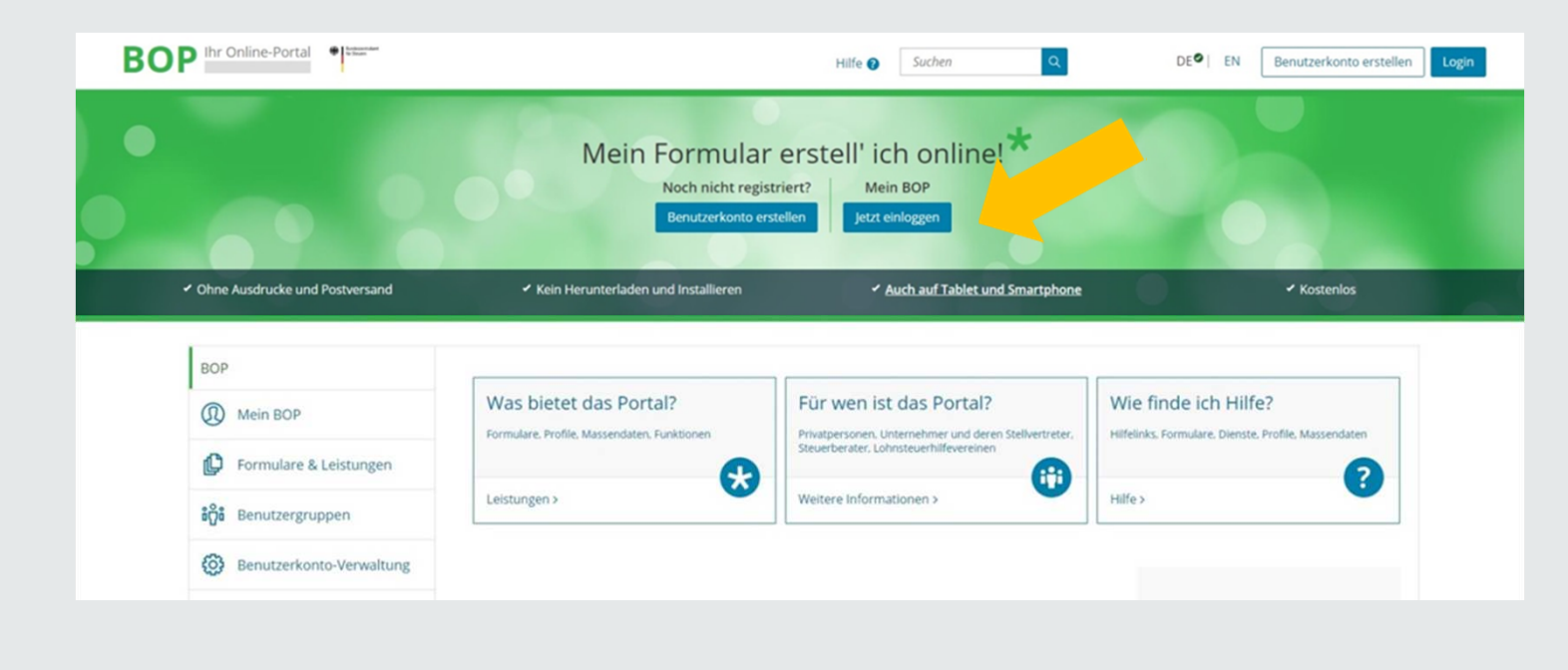

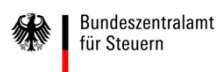

### 3. Beantragung einer EMAK – Nummer3.1. Login

Wählen Sie die generierte Zertifikatsdatei auf Ihrem Rechner aus (1) und geben Sie Ihr Passwort (PIN) ein (2). Betätigen Sie den "Login"-Button (3).

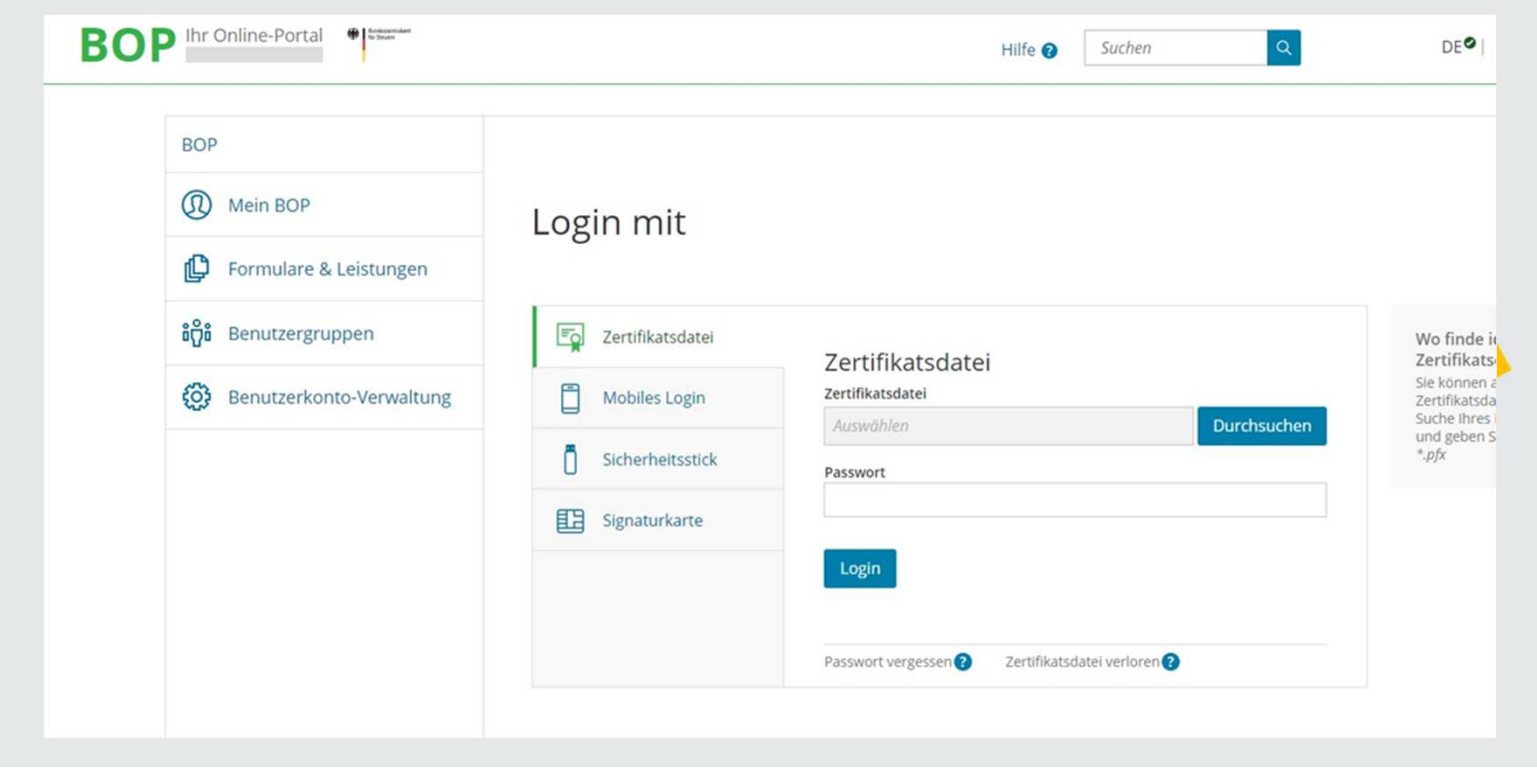

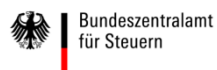

Auf der Hauptseite auf "Alle Formulare" (alternative im linken Navigationsbereich: "Formulare & Leistungen" -> "Alle Formulare") klicken.

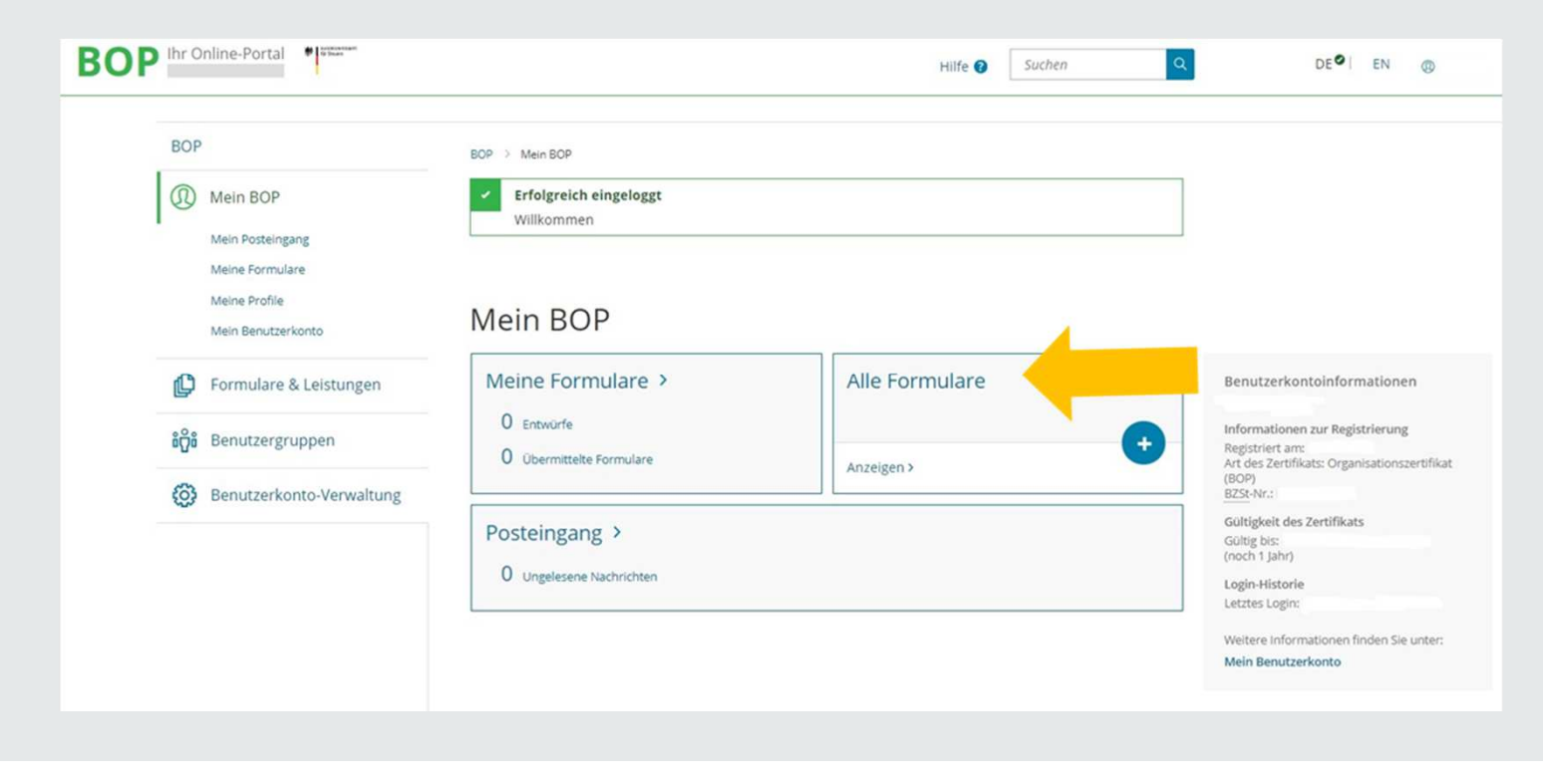

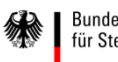

Hier wählen Sie bitte das Formular "Antrag auf Zuteilung einer EMAK-Nummer" aus.

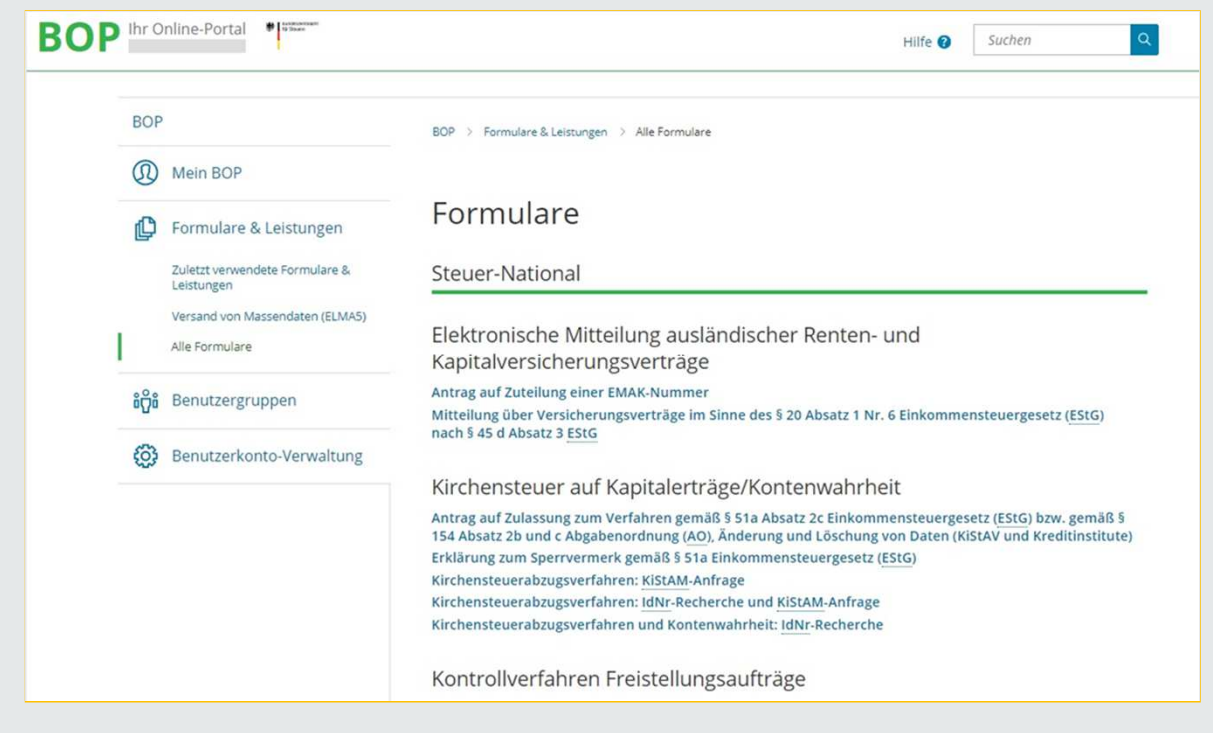

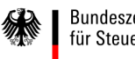

Ihnen wird dann Ihre Auswahl angezeigt. Klicken Sie auf "weiter".

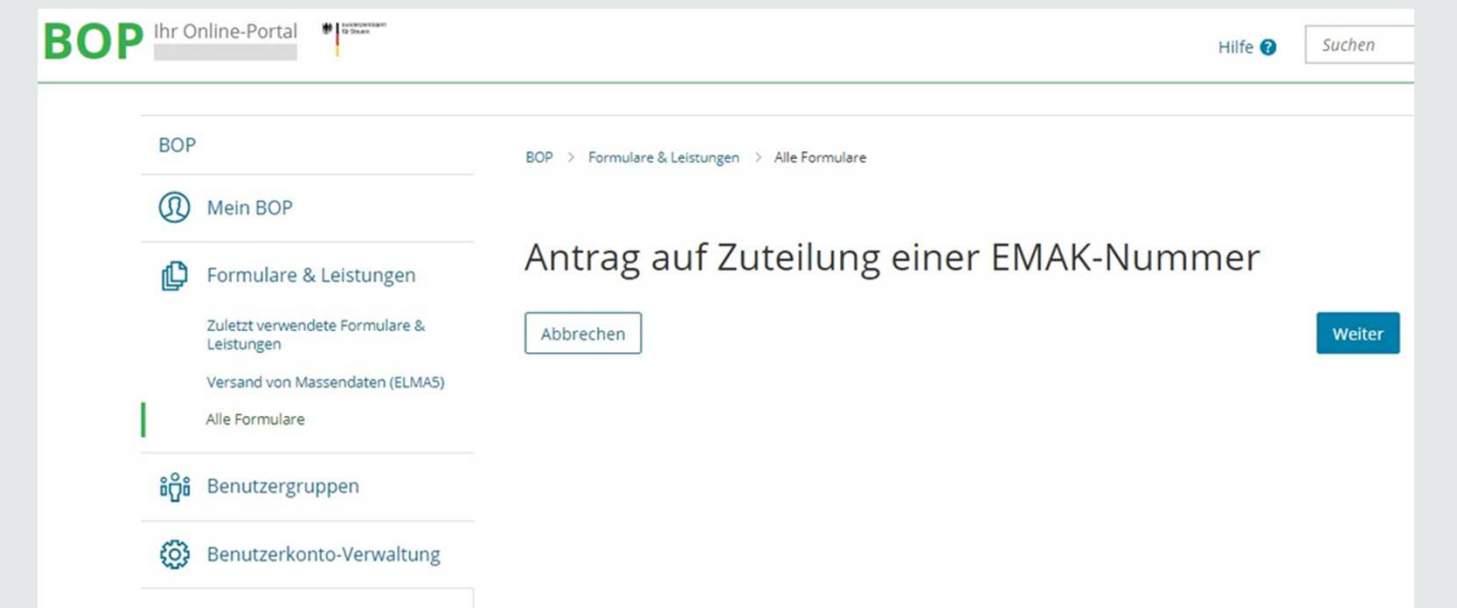

Hinweis: Für jedes Zertifikat (EOP/BOP) kann nur einmal die Zulassung beantragt werden. Diese gilt für alle angelegten Benutzerkonten (z.B. für mehrere Mitarbeiter).

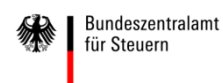

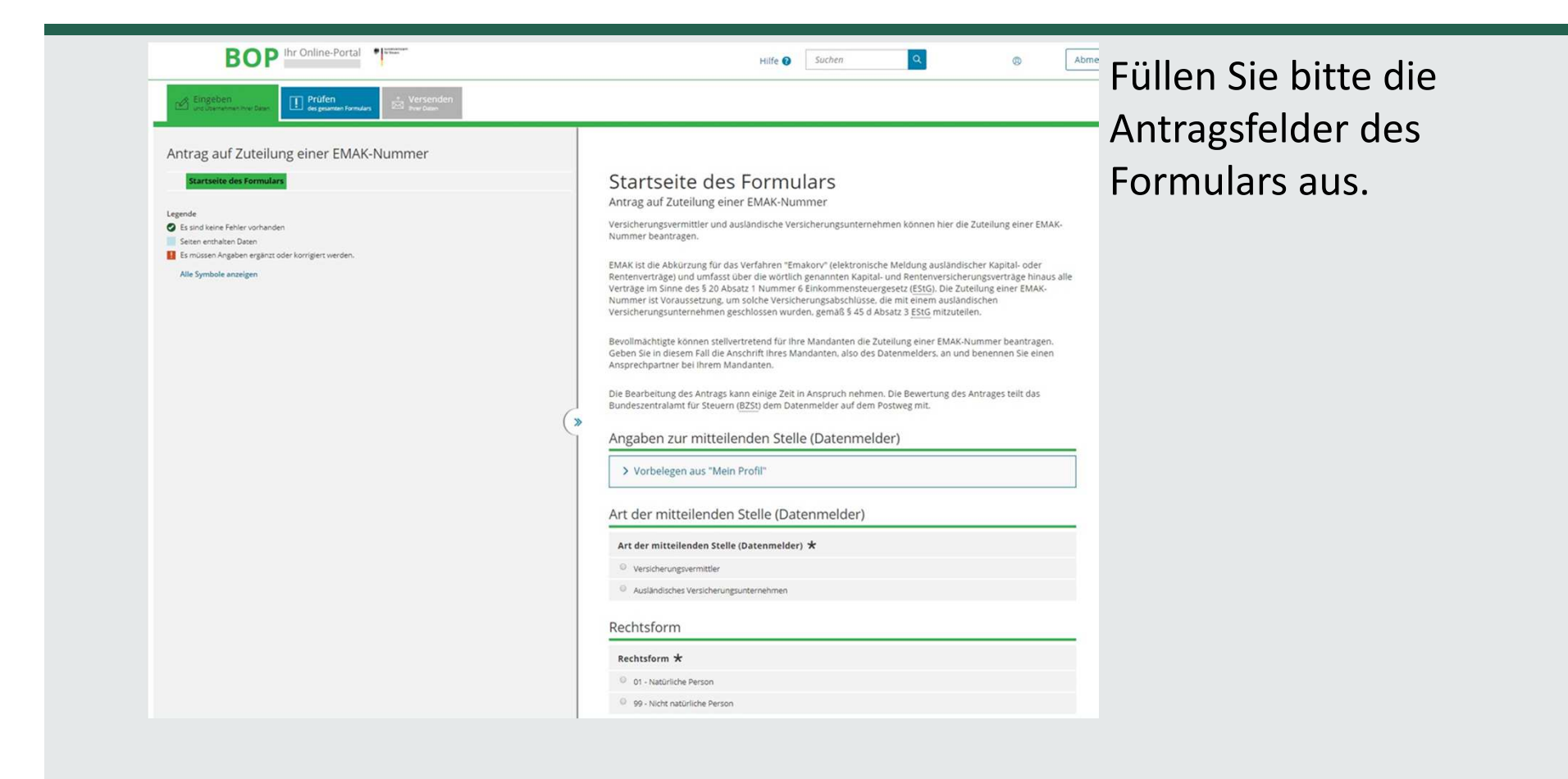

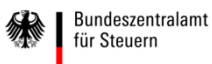

#### Klicken Sie dann auf die Schaltfläche "Prüfen".

| BOP the Online-P                                                       | Hilfe 🕑 Sucherr 🔍 🙃 🗛                                                                                                    |  |  |
|------------------------------------------------------------------------|----------------------------------------------------------------------------------------------------|--|--|
| Ergennen<br>Er Stransterne für                                         |                                                                                                    |  |  |
| Antrag auf Zuteilung einer EMAK-Nummer                                 |                                                                                                    |  |  |
| Blartaejje des Formulary                                               | Startseite des Formulars<br>Antrag auf Zuteilung einer EMAK-Nummer                                                                                                    |  |  |
| Saland terre fehre untranden     Seter entranse Dean                   | Versicherungsvermittler und ausländische Versicherungsunternehmen können hier die Zuteilung einer EMAK-<br>Nummer beantragen.                                                                                                    |  |  |
| La mission Arganizat oder komplett overden.     Mite Symbolic analigen | EMAK ist die Abkürzung für das Verfahren "Emakorv" ielektronische Meldung ausländischer Kapital- oder<br>Rentenverträge) und umfasst über die wörtlich genannten Kapital- und Renterversicherungsverträge hinaus alle<br>Verträge im Sinne des § 20 Absizt; 1 Nummer 6 Einkommensteuergesetz (ESIG), Die Zuteilung einer EMAK-<br>Nummer ist Voraussetzung, um solche Versicherungsabschlüsse, die mit einem ausländischen |  |  |

Soweit Ihnen gefundene Fehler und Konflikte angezeigt werden, müssen Sie diese zunächst beseitigen, um fortfahren zu können.

Danach wählen Sie erneut den Tab "Prüfen des gesamten Formulars".

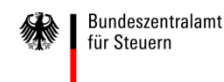

Werden keine Fehler mehr gefunden, betätigen Sie die Schaltfläche "Weiter".

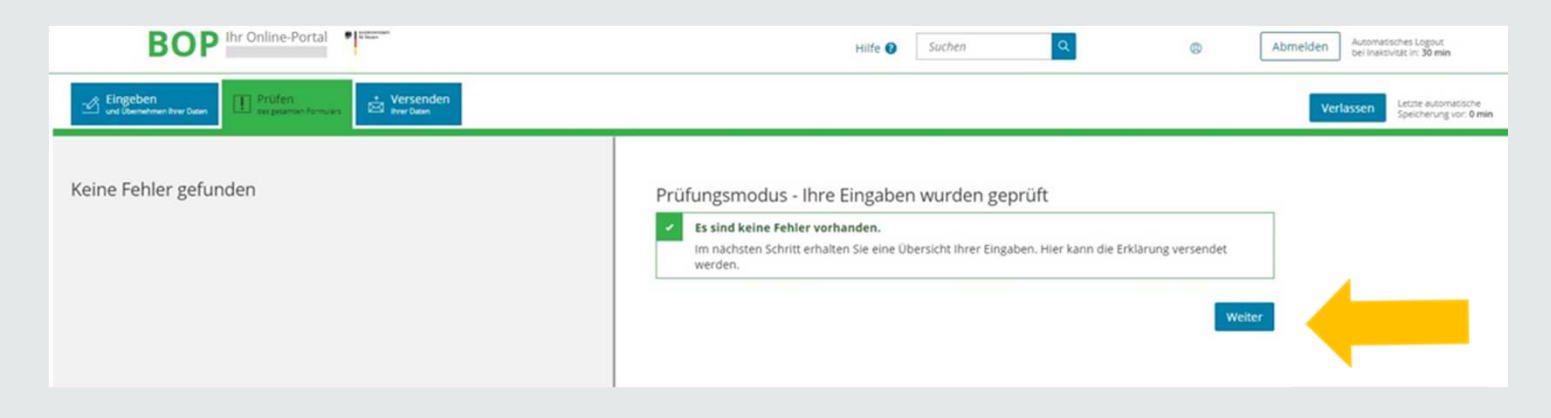

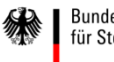

Senden Sie den geprüften Antrag ab.

| BOP Inr Online-Portal                                                                                                | Hilfe 🕢 Suchen Q. (Abmelden) Automatismes Lagend. Bei Inwalkelik in 29 min                                                                                                    |
|----------------------------------------------------------------------------------------------------|----------------------------------------------------------------------------------------------------|
| Carl Chamatrines Theo Dates In Profess Bespinates Formation                                                          | Verbassen Lette assessible<br>Section 9 Min.                                                                                                    |
| nhaltsverzeichnis<br>Angelen zur mittellenden Stelle (Datenmelder)<br>Ansprechpartner für zulühftige Datenleferungen | Formular absenden<br>Ette überprüfen Sie noch einmal ihre Angaben. im Anschluss können Sie unten das formular absenden.<br>Angaben zur mitteilenden Stelle (Datenmelder) •<br>An der mitteilenden Siele<br>(Datenmeder)<br>Name der mitteilenden Siele<br>(Datenmeder)<br>Anschrift •<br>Strates<br>Hadsuttmer<br>Hadsuttmer<br>Hadsutttmer<br>Hadsutt |
|                                                                                                    |                                                                                                    |

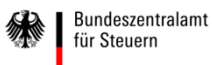

Sie erhalten im Anschluss eine Versandbestätigung. Drucken Sie sich diese Seite bitte für Ihre Unterlagen aus.

| <ul> <li>Formular wurde versendet</li> </ul>                                                                                                    |                                                           |
|----------------------------------------------------------------------------------------------------|-----------------------------------------------------------|
| Versandbestätigung                                                                                                    |                                                           |
| and the second second se |                                                           |
|                                                                                                    |                                                           |
|                                                                                                    |                                                           |
| Bitte beachten Sie:                                                                                                    |                                                           |
| Über den Status der übermittelten Formulare erhalten Sie in bis<br>Posteingang, Ihre übermittelten Daten finden Sie in Übermitte                                                                                                    | : zu 2-3 Tagen eine Rückmeldung in Mein<br>Ite Formulare. |
| Versandbestätigung drucken                                                                                                    | Weiter zu Mein BOP                                        |

Über Ihren Antrag auf Erteilung einer EMAK-Nummer wird mittels Bescheid entschieden, der an die angegebene Anschrift des Datenmelders versandt wird.

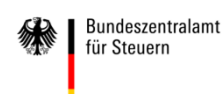

#### Impressum

#### Kontakt

Bundeszentralamt für Steuern Referat St II 4 DGZ-Ring 13086 Berlin

versicherungsvermittlung@bzst.bund.de www.bzst.bund.de Tel: +49 (0) 228 406 - 0 Fax: +49 (0) 228 406 - 3616

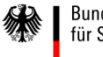